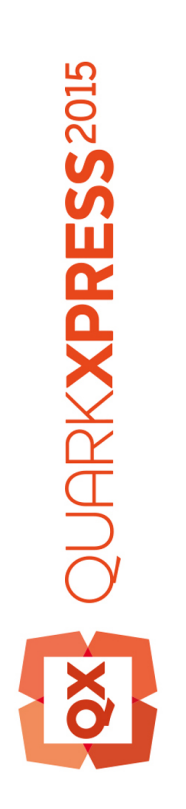

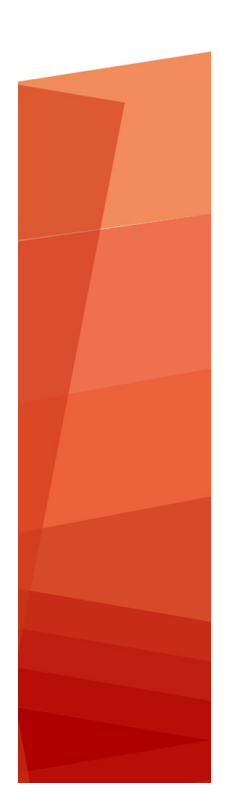

Co je nového v aplikaci QuarkXPress 2015

# Obsah

| Co je nového v aplikaci QuarkXPress 2015 | 3 |
|------------------------------------------|---|
|                                          |   |
| Nové funkce                              | 4 |
| 64bitová aplikace                        | 4 |
| Proměnné obsahu                          | 4 |
| Tabulky v řádku                          | 5 |
| Poznámky pod čarou a Poznámky na konci   | 5 |
| Pevná sestava pro ePub                   | 6 |
| Další nové funkce                        | 7 |
|                                          |   |
| Legislativní upozornění                  | 9 |

# Co je nového v aplikaci QuarkXPress 2015

Tento dokument poskytuje základní informace o nových funkcích aplikace QuarkXPress 2015.

### Nové funkce

#### 64bitová aplikace

QuarkXPress 2015 je 64bitová aplikace, což oproti QuarkXPressu 10.x poskytuje lepší škálovatelnost a správu paměti.

#### Proměnné obsahu

QuarkXPress 2015 podporuje proměnné obsahu. Jsou to položky vložené do dokumentu, které se mění podle kontextu. Například proměnná *Číslo poslední stránky* zobrazí číslo poslední stránky dokumentu. Přidáte-li nebo odeberete-li z dokumentu stránky, hodnota proměnné se odpovídajícím způsobem změní.

Proměnné obsahu lze používat ve všech typech sestav: Tisk, eBook i App Studio.

Chcete-li vložit proměnnou, umístěte kurzor na požadované místo dokumentu a v paletě poklepejte na proměnnou. Na proměnnou můžete aplikovat styl pomocí typografických nástrojů QuarkXPressu.

QuarkXPress 2015 obsahuje následující předdefinované proměnné obsahu, které můžete vložit do dokumentu:

- · Datum vytvoření
- Číslo aktuální stránky
- Název souboru
- Číslo poslední stránky
- Datum úpravy
- · Datum výstupu
- Číslo následující stránky
- Číslo předchozí stránky

Kromě sady předem předdefinovaných proměnných můžete vytvořit následující textové proměnné:

- · Vlastní proměnná: Můžete zkombinovat textový řetězec s předdefinovanou proměnnou.
- Průběžné záhlaví: Tento typ proměnné umožňuje zvolit zdrojová data v dokumentu pouze odkazem na odstavcovou nebo textovou předlohu stylu. Tuto proměnnou lze aplikovat do předlohy stránky, takže dojde k automatické aktualizaci průběžných záhlaví. Například: na levé stránce může být umístěn název knihy a na pravé stránce název kapitoly nebo oddílu.

- Reference stránky: Tato proměnná je použita pro vytvoření reference na existující objekt sestavy prostřednictvím stávající funkce Vazby. Umožňuje odkazovat na objekt kamkoli do dokumentu, včetně čísla stránky, na kterém se objekt nachází.
- Statický text: S jeho pomocí můžete vytvořit jednoduchou proměnnou v podobě statického textu, který lze vkládat do dokumentu. Tato proměnná bude užitečná například tehdy, pokud v dokumentu vícekrát uvádíte název společnosti a chcete jednoduše upravit všechny její výskyty.

#### Tabulky v řádku

QuarkXPress 2015 představuje novou funkci Tabulky v řádku, které umožňují rychle vložit tabulku ze souboru formátu Microsoft Excel (pouze formát XLSX).

QuarkXPress 2015 dovoluje přidat, upravit a odstranit tabulkové styly pomocí palety **Styly tabulky**. Při importu tabulky můžete zvolit použitý styl tabulky v rozevírací nabídce **Styly tabulky**.

Data Tabulky v řádku lze upravovat pouze ve zdroji, což je soubor .xlsx odkazovaný z tabulky. Pro úpravu dat tabulky nebo šířky sloupce musíte otevřít zdrojový soubor aplikace Excel. Po vytvoření tabulky je však možné Styly tabulky upravovat již v QuarkXPressu. Nabídku **Služby > Použití** můžete používat pro aktualizaci dat tabulky podobně, jako pro aktualizaci obrázků.

Při importování tabulky v řádku můžete zvolit předdefinovaný styl tabulky, který se použije na data/tabulku importovanou ze souboru formátu Excel. Nezvolíte-li žádný Styl tabulky, v QuarkXPressu se automaticky vytvoří styl tabulky a odpovídající styly odstavců podle podporovaného formátování. Můžete zachovat formátování ze souboru Excel a generovat styl tabulky v řádku, který bude odpovídat formátování. Můžete rovněž zachovat rozměry šířky sloupců.

Můžete zvolit automatické přizpůsobení tabulky textovému rámečku. Při změně velikosti textového rámečku se sloupce tabulky proporčně mění podle aktuální velikosti rámečku.

#### Poznámky pod čarou a Poznámky na konci

QuarkXPress 2015 představuje podporu pro Poznámky pod čarou a Poznámky na konci s možností jejich importu z dokumentů Microsoft Word (formát DOCX).

Poznámky pod čarou a Poznámky na konci tvoří dvě propojené části: referenční číslo, které je zobrazeno v textu, a text poznámky zobrazený pod textem. Poznámka pod čarou je vytvořena na konci stránky a Poznámka na konci je vytvořena na konci článku.

Při vkládání či odstraňování poznámek pod čarou a poznámek na konci se automaticky číslují a mění jejich číslování. Toto číslování se vynuluje v každém novém článku.

Z místních nabídek nebo pomocí klávesových zkratek můžete vybrat výchozí styly poznámek pod čarou a poznámek na konci. Výchozí styly poznámek pod čarou a poznámek na konci můžete upravit nebo vytvořit své vlastní styly, podobně jako jiné styly v QuarkXPressu, včetně odrážek a číslování pro definování stylu odkazu poznámky pod čarou a číslování textu poznámky. Styly poznámek pod čarou umožňují definovat předlohy stylu odstavce aplikované na text poznámky pod čarou.

Příkaz **Návrat na referenci** použijte pro přesunutí textu Poznámky pod čarou / Poznámky na konci k odpovídajícímu odkazu v hlavním textu. Pro **Návrat na referenci** je k dispozici i klávesová zkratka.

#### **NOVÉ FUNKCE**

Příkaz **Přejít na poznámku pod čarou** / **poznámku na konci** použijte pro přechod z odkazu Poznámky pod čarou / Poznámky na konci v hlavním textu k textu Poznámky pod čarou / Poznámky na konci.

QuarkXPress 2015 rovněž podporuje:

- vynulování číslování Poznámek pod čarou na úrovni stránky a umožňuje ruční potlačení číslování, podobně jako u číslování seznamů.
- Poznámky pod čarou ve vícesloupcovém textu přetékají, takže se poznámka pod čarou zobrazí pod každým sloupcem.
- schopnost předávat Styly poznámek pod čarou mezi projekty.
- aplikování Poznámek pod čarou do samostatných textových rámečků (ne automatických textových rámečků), takže se zobrazují na konci textového rámečku.
- používání vlastní značky jako referenčního čísla Poznámky pod čarou a Poznámky na konci.
- možnost upravit aplikovaný styl Poznámky pod čarou a Poznámky na konci z palety Styly poznámek pod čarou.
- aplikovat styl oddělovače Poznámky pod čarou / Poznámky na konci mezi hlavním textem a textem Poznámkou pod čarou / Poznámkou na konci. Aplikování probíhá na úrovni rámečku, takže uživatel může aplikovat různé styly oddělovače na různé rámečky a dokonce i různé rámečky ve stejném článku. Uživatel může aplikovat jiný styl oddělovače poznámek pod čarou volbou Styly > Styl oddělovače poznámek pod čarou. Uživatel může pro styl oddělovače poznámek pod čarou rovněž definovat levý a pravý posuv.
- · změnu Poznámky pod čarou na Poznámku na konci a obráceně.
- zvolit, zda má Poznámka na konci začínat na stejné stránce, hned na konci článku, nebo na nové stránce.
- · kopírovat/vkládat Poznámky pod čarou a Poznámky na konci.
- · hledat Poznámky pod čarou / Poznámky na konci funkcí Hledat / Nahradit.
- aplikovat Poznámky pod čarou a Poznámky na konci prostřednictvím klávesových zkratek a tlačítkem Vlastní poznámka pod čarou / poznámka na konci v paletě Styly poznámek pod čarou
- Text každé poznámky pod čarou je samostatný článek a proto nelze všechny texty poznámek pod čarou vybrat současně.

#### Pevná sestava pro ePub

QuarkXPress 2015 představuje podporu vytváření pevných sestav pro ePub. Nabízí možnost přípravy a exportu do pevných formátů ePub podporovaných zařízeními Kindle a iOS.

Pevná sestava pro ePub nabízí následující funkce:

Nová sestava eBook. QuarkXPress 2015 představuje novou sestavu eBook, která nahrazuje starší verze sestav eBook. Ta měla omezené funkce při exportu přetékaného textu do ePub. Nová sestava nabízí podporu pro vytváření pevných sestav ePub založených na standardu ePub 3.0 a vytváření přetékaného formátu pro eBook. Nová sestava dědí řadu funkcí ze sestavy App Studio, mezi které

patří podpora HTML5 s možností přidávání interaktivity do pevných sestav ePub, včetně zvuků, videa, prezentací, animací, 360° obrázků a tlačítek.

- Dialog Nový projekt. Dialog nový projekt pro eBook obsahuje možnost volby cílových zařízení nebo vlastní velikosti. QuarkXPress 2015 nabízí uživatelům ukládat vlastí velikosti sestav, takže je lze později znovu využít z dialogového okna Nový projekt.
- Bohatší možnosti sestavy. Díky podpoře pevných sestav ePub můžete využívat bohatší možnosti designu, jaké jsou k dispozici pro tisk a sestavy App Studio. Můžete například vytvořit neomezené předlohy stylů nebo používat předlohy stylů pro tisk nebo sestavy App Studio. Podobně můžete mezi sestavami pro tisk a eBook sdílet další zdroje, jako Barvy, Styly objektů, Styly poznámek pod čarou atd. Pevné sestavy ePub v QuarkXPressu 2015 podporují východoasijský směr textu, přetékání stránek zprava doleva a znaky rubi v nativním HTML (pokud HTML tyto jazyky podporuje). V pevných sestavách ePub můžete podobně jako v tiskových sestavách používat pro práci s obrázky Pokročilé nastavení obrázku. Při exportu do formátu ePub lze zvolit zmenšení rozlišení obrázků.
- Seznamy. Schopnost QuarkXPressu vytvářet seznamy lze využít pro generování tabulky s obsahem dokumentu pro pevné i přetékané sestavy ePub.
- HTML5. Nová paleta HTML5 v sestavě eBook nabízí jednoduché a intuitivní uživatelské rozhraní, ve kterém je možné vkládat do pevné i přetékané sestavy ePub interaktivní prvky. V závislosti na podporované interaktivitě cílovým zařízením a výstupním formátu (formáty ePub a Kindle) mohou být tyto prvky spouštěny automaticky při exportu. V pevné sestavě ePub jsou podporovány zvuky, videa i animace.
- Značkování přetékaného textu. Ve QuarkXPressu 2015 mohou uživatelé vytvářet pevné sestavy ePub a používat stejné prvky sestavy pro značkování přetékaného textu sestavy ePub. Takto může uživatel vytvořit jednu sestavu a exportovat ji do pevné i přetékané sestavy ePub. Kromě toho je značkování přetékaného textu umožněno i z tiskových sestav a sestav App Studio.
- Export do ePub/Kindle. QuarkXPress 2015 nabízí tyto možnosti exportu:
- 1 Sestava jako ePub, pro export standardního formátu ePub pro zařízení iOS.
- 2 Sestava jako Kindle, pro export pro zařízení Kindle Fire.

#### Další nové funkce

QuarkXPress 2015 dále obsahuje následující nové funkce a vylepšení:

- · Jednodušší proces aktivace.
- Vylepšení přetékaného textu ePub: QuarkXPress 2015 vylepšuje a odstraňuje všechna omezení funkce přetékaného textu ePub podporovaných staršími verzemi QuarkXPressu. Používá stejnou paletu HTML5, jaká je nabízena v App Studiu, pro přidání některých druhů interaktivity do sestav ePub podle standardu ePub 3.0.
- PDF/X-4: Z QuarkXPressu 2015 můžete vytvářet soubory PDF/X-4, které jsou ověřovány technologií pdfToolbox firmy Callas.
- Změna propojení obrázků z dialogu Použití: Nyní máte možnost nahradit nebo změnit propojení existujících obrázků (se stavem OK) pomocí tlačítka Aktualizovat v dialogovém okně Použití.
- Formát Painter: Můžete vybírat formáty (atributy stylu) ze zvoleného textu a aplikovat je na text kdekoli v dokumentu.

- Otevření PDF po exportu: Touto možností se po vyexportování otevře soubor PDF.
- Větší velikost stránky: Nyní můžete vybírat z větších velikostí stránky. (až do velikosti 224 x 224 palců, tj. 5,69 x 5,69 metrů.)
- Uživatelské klávesové zkratky (pouze pro Mac OS X): Nové předvolby na úrovni aplikace umožňují změnit existující klávesové zkratky i definovat nové klávesové zkratky pro zvolené nabídky a položky, které nejsou v nabídkách dostupné.
- Hledání v paletách: Vybrané palety nyní umožňují vyhledávání. Můžete například hledat předlohy stylu a barvy podle názvu. Vyhledávat je možné v těchto paletách: Předlohy stylů, Barvy, Hypertextové odkazy a Proměnné obsahu.
- Ukotvení palet v QuarkXPressu (Windows): Uživatelé systému Windows nyní mohou využívat stejnou možnost jako uživatelé Max OS X a ukotvit palety do rohu aplikace. To pomůže zpřehlednit a uklidit pracovní prostor a zabrání překrývání dokumentů paletami.
- Vlastní názvy pro velikosti sestav: Máte možnost ukládat vlastní velikosti v sestavách pro Tisk a eBook. Tato možnost je dostupná v dialogovém okně Nový projekt.
- Funkce Sbalit na úrovni projektu: Funkce Sbalit (CFO) byla vylepšena tak, aby podporovala Sbalení na úrovni projektu. V dialogovém okně Sbalit můžete vybrat jednu, několik nebo všechny sestavy v projektu.
- Změna měřítka obrázku: Změna měřítka obrázku je možná až do 5000%.
- V dialogovém okně Použití jsou nyní zobrazeny pouze názvy souborů. Z prostorových důvodů nejsou zobrazovány zkracované dlouhé názvy. Nadále můžete klepnutím na obrázek nebo excelovskou tabulku zobrazit podrobnější informace o celé cestě.
- Styly výstupu PDF: Byly aktualizovány výchozí styly výstupu PDF a byl přidán nový styl pro PDF/X-4.
- Přidána podpora pro barevné profily ECI.
- Byly vylepšeny přídavné slovníky. Nyní jsou ve formátu XML a lze je integrovat do Job Jackets. Starší verze slovníků jsou automaticky zkonvertovány.

Další informace najdete v *Průvodci aplikací QuarkXPress 2015* nebo na adrese *www.quark.com/support/documentation* 

# Legislativní upozornění

©2022 Quark Software Inc. a poskytovatelé jeho licencí. Všechna práva vyhrazena.

Chráněno následujícími patenty USA: 5,541,991; 5,907,704; 6,005,560; 6,052,514; 6,081,262; 6,633,666 B2; 6,947,959 B1; 6,940,518 B2; 7,116,843; 7,463,793 a dalšími souvisejícími patenty.

Quark, logo Quark, QuarkXPress a QuarkCopyDesk jsou obchodní značky nebo registrované obchodní značky společnosti Quark Software Inc. a jejích přidružených společností v USA a/nebo dalších zemích. Všechny ostatní značky jsou majetkem odpovídajících vlastníků.

Barvy PANTONE ® zobrazené programem nebo v dokumentaci nemusí zcela vyhovovat standardům PANTONE. Přesné barvy najdete v příručkách PANTONE. PANTONE ® a další obchodní značky Pantone, Inc. jsou majetkem firmy PANTONE LLC. © Pantone LLC 2010.

Pantone je vlastníkem autorských práv barvových dat a softwaru, na které poskytuje licence společnosti Quark Software Inc. pro distribuci výhradně v kombinaci se softwarem Quark. Barvová data a software PANTONE nesmí být kopírován na jiný disk nebo do paměti, pokud to nesouvisí s používáním softwaru Quark.